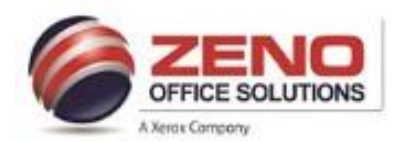

## XEROX **Printing to Color Paper**

## At the Copier: Load and Confirm Letter Size (Paper Trays 1 – 5-Bypass)

- Load the Color paper in Paper Trays 1 5-1. Bypass > The Check Settings for the Tray screen will appear.
- 2. Confirm the following:

11. Select "Save As" (2) >

13. Press OK (4) >

- a) Size: Letter 8.5 x11" paper.
- b) **Type**: Plain (or **other media** type)
- c) **Color**: If other than White [Yellow]
- d) **Confirm**: Upper right corner of screen

| Paper Settings - Tray <u>5 (Bypass)</u> |        | Confi          | rm |
|-----------------------------------------|--------|----------------|----|
|                                         | White  | Blue           |    |
| 5                                       | Yellow | Green          |    |
|                                         | Pink   | Clear          |    |
|                                         | Ivory  | Gray           |    |
|                                         | Buff   | Goldenrod      |    |
|                                         | Red    | Orange         |    |
| Letter (8.5 x 11")                      | Plain  | Color<br>White | ×  |

## At the computer: Configure settings and print from the application.

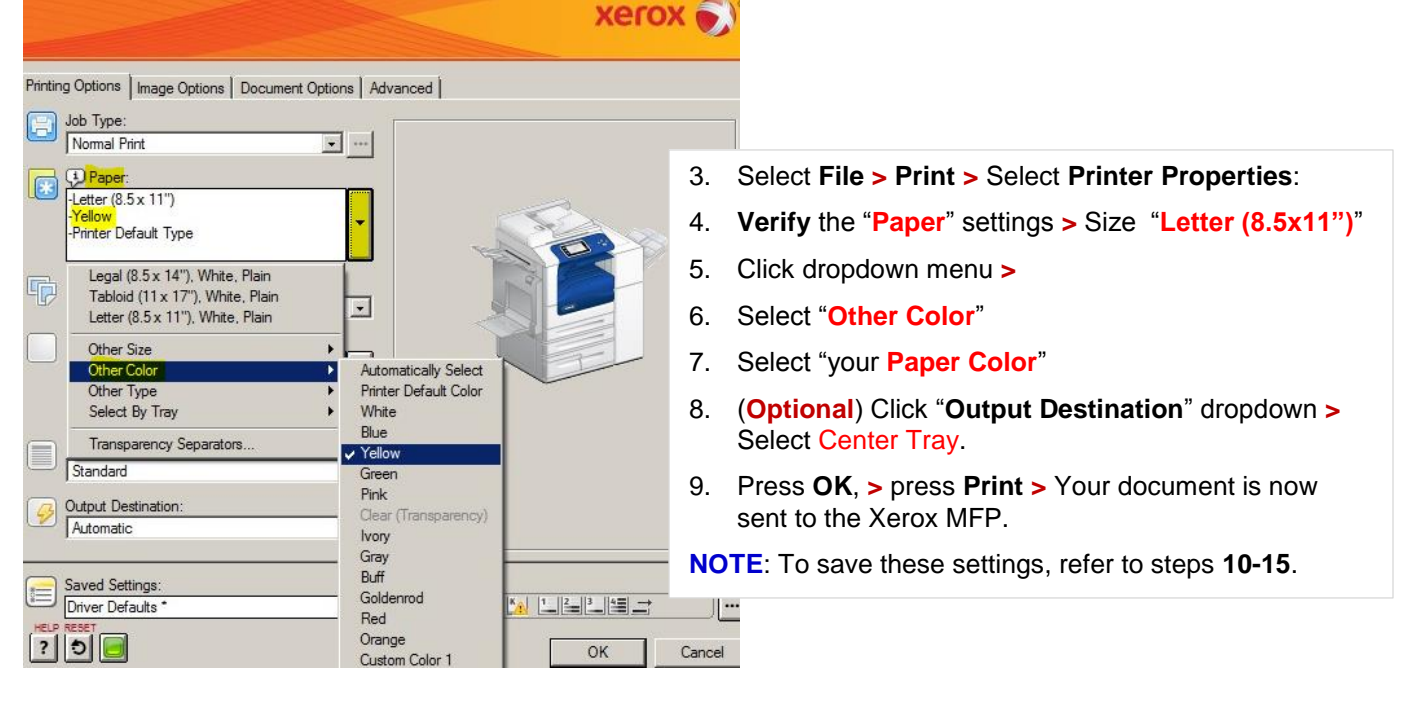

**Saved Settings:** Allows you to "**save settings**" for jobs that you print on a regular basis:

10. Click the **dropdown** menu (1) > Driver Defaults Earth Smart Printing Saved Setting Name: Landscape Stapling Enter name to reflect settings (DNR-Yellow) 12. In the **Save As** window (3) > enter (DNR-Yellow) 5 a name (exam: DNR-Yellow) to Δ reflect your selected settings > ? OK 2 Save As... Save As Microsoft Word Defaults Saved Settings: Rename To retrieve the saved setting(s) > Driver Defaults \* Delete 15. Select it from the "List" (5).